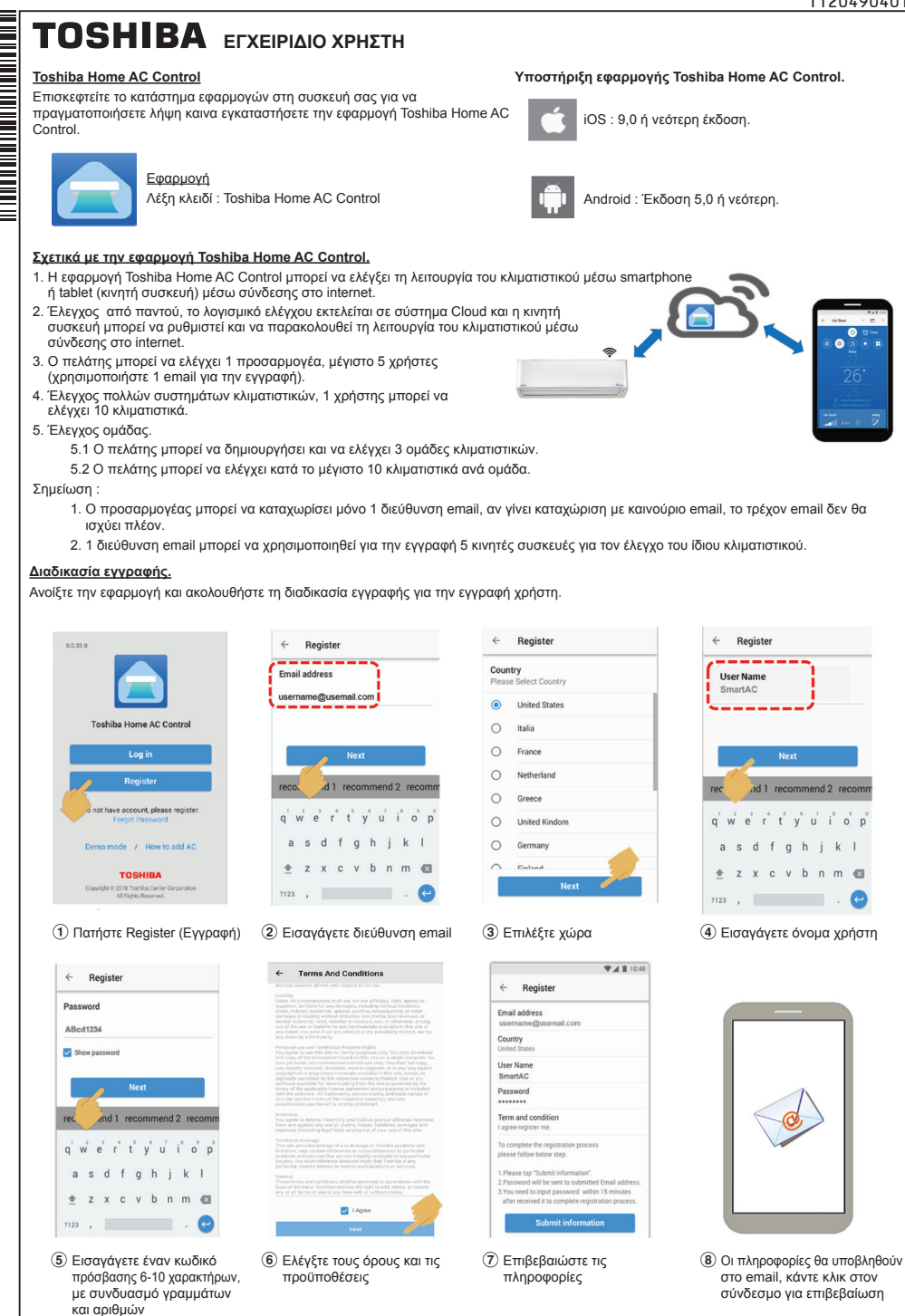

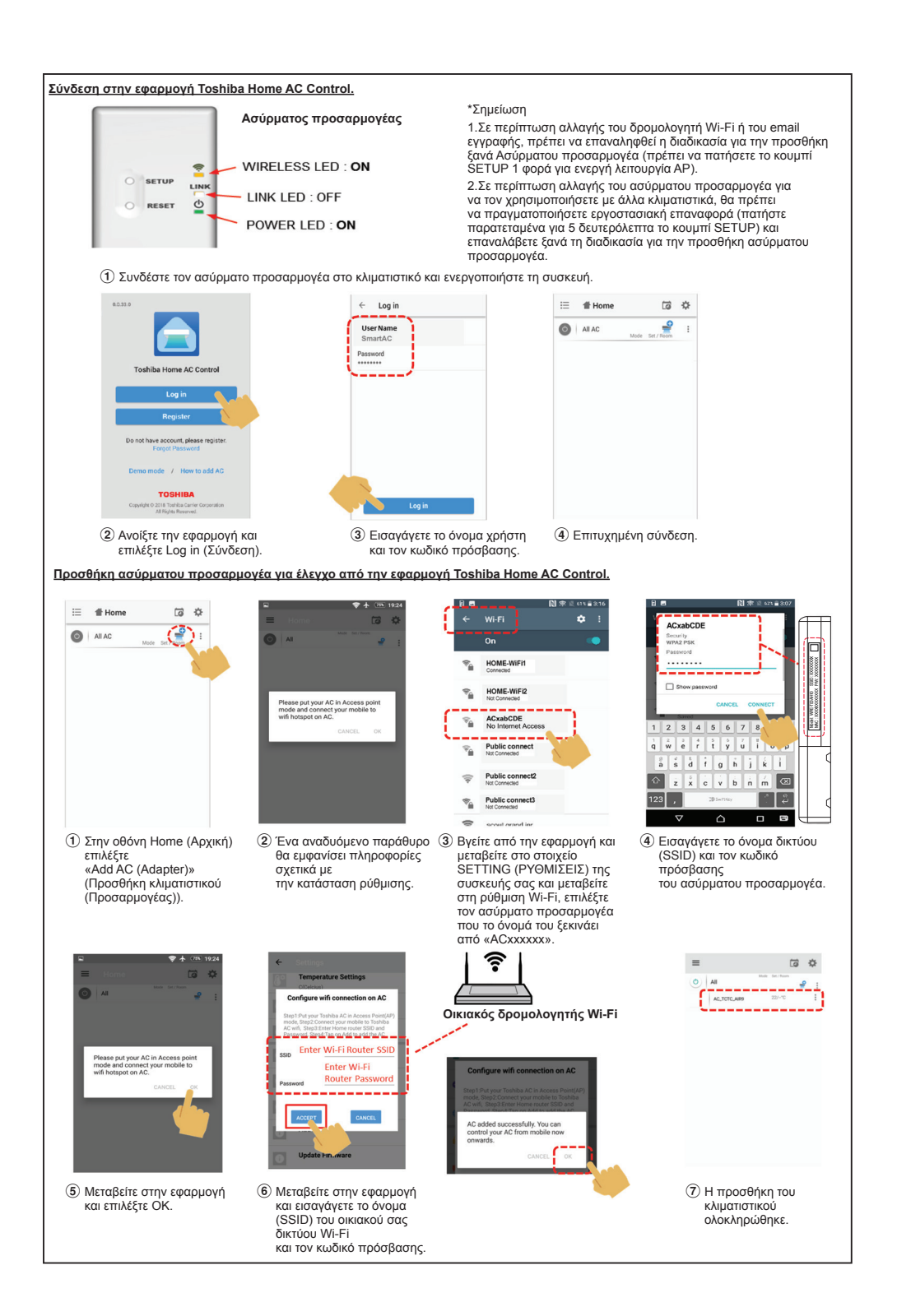

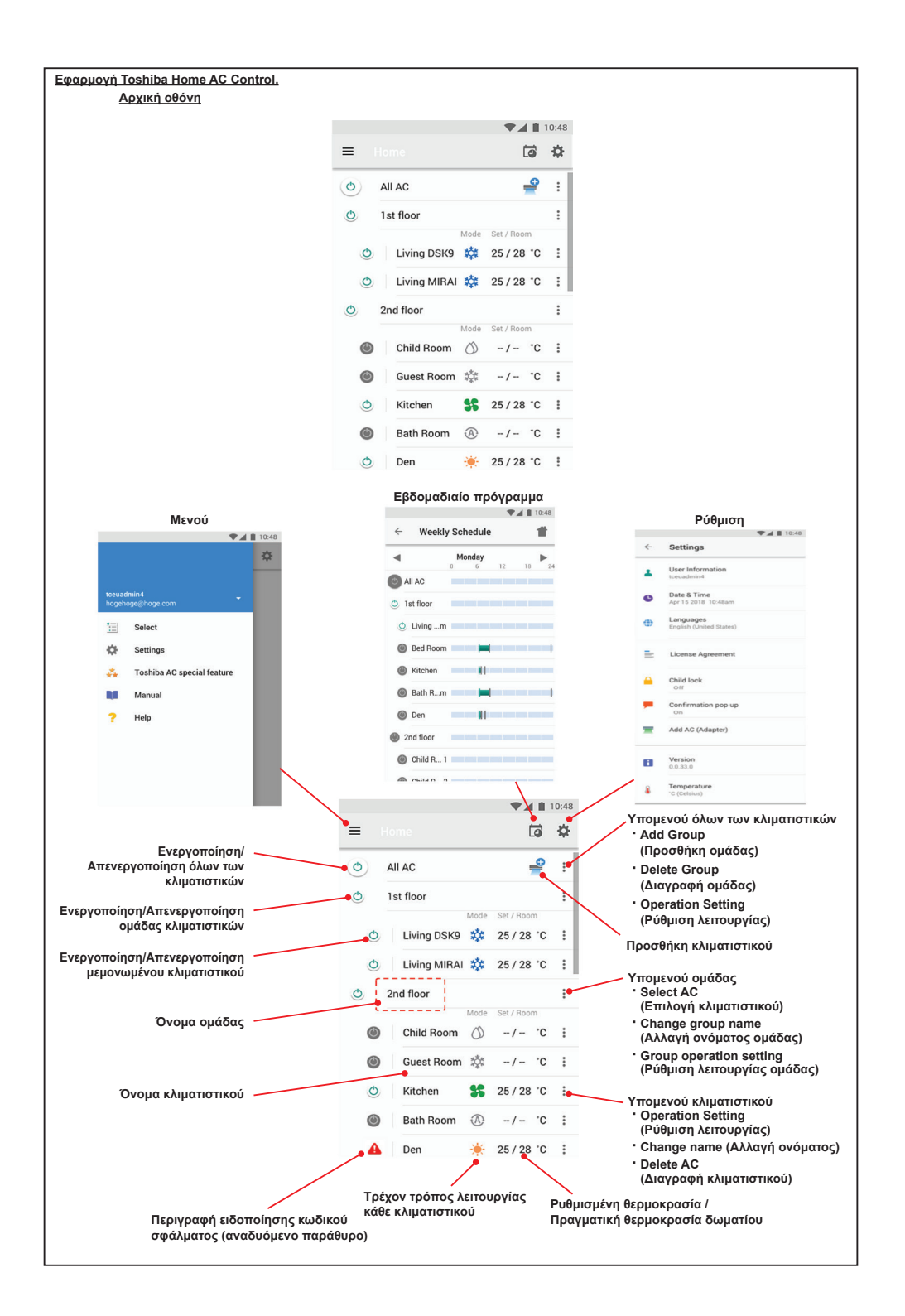

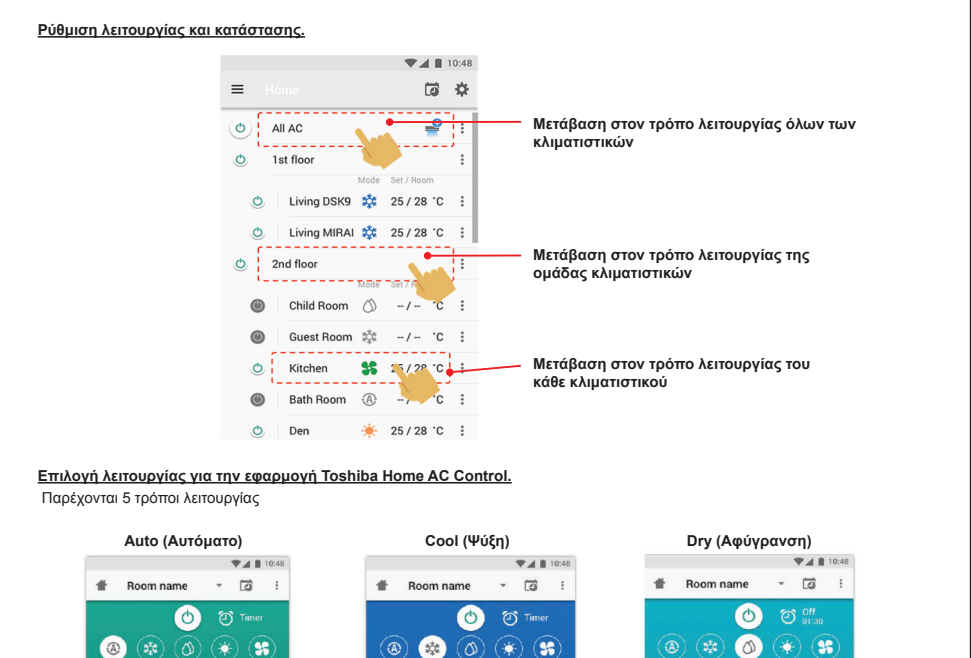

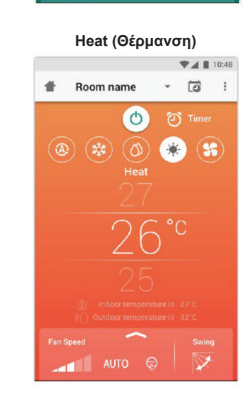

AUTO 😡

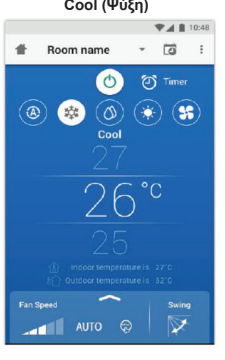

Fan only (Μόνο ανεμιστήρας)

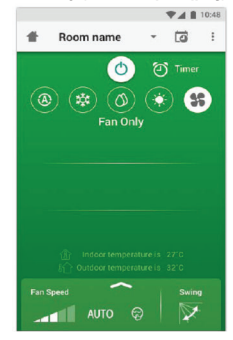

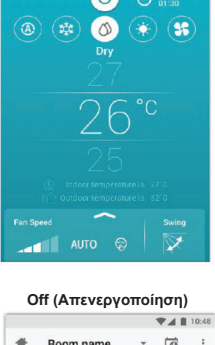

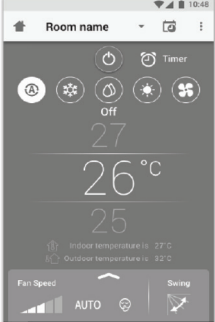

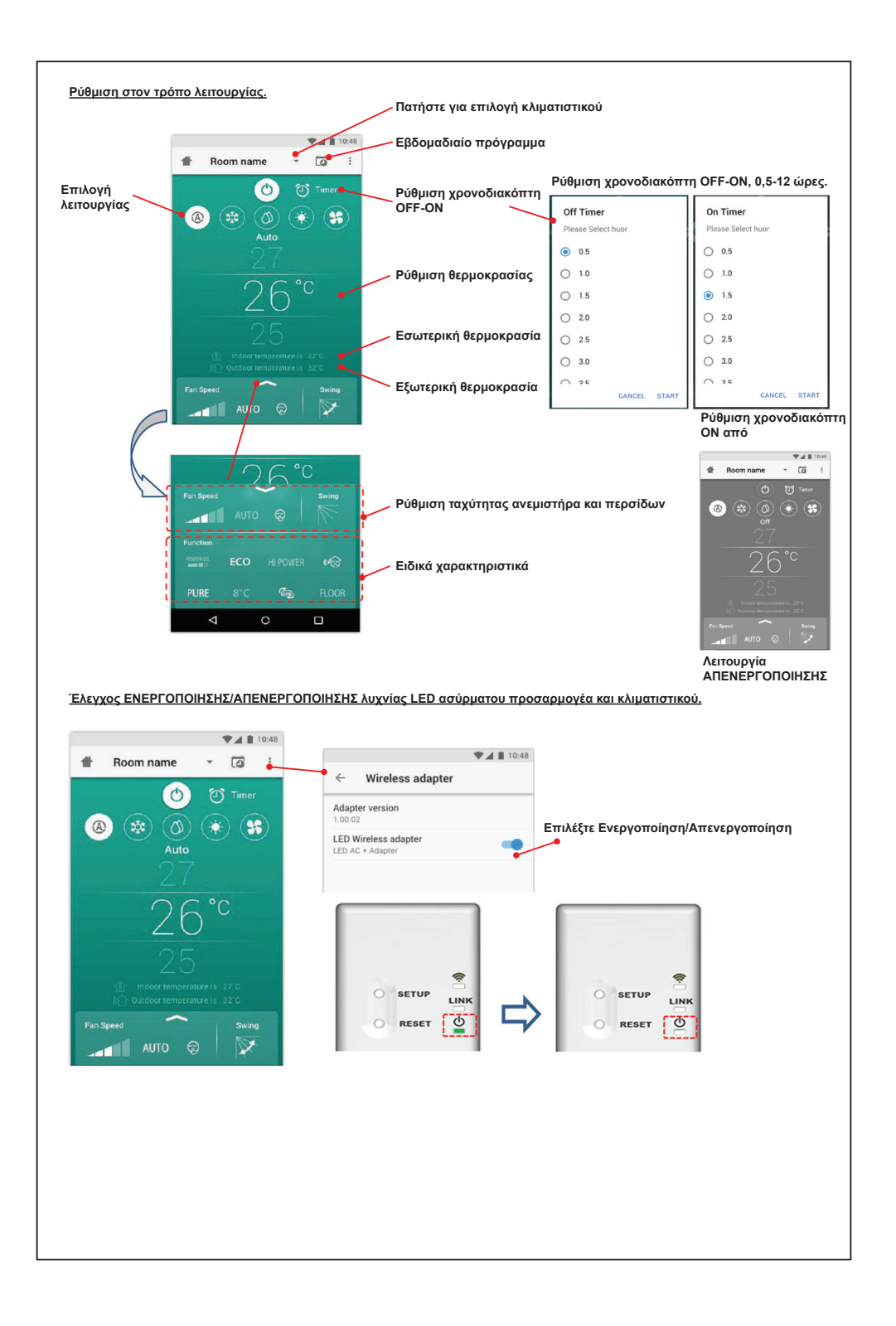

## Λειτουργία ομάδας.

Μέγιστο 3 ομάδες 1 ομάδα μέγιστο = 10 μονάδες. Προσθήκη ομάδας

|   |             |      |            | 10:48 |
|---|-------------|------|------------|-------|
| ≣ | Select      |      | Ē          | ¢     |
| 0 | All AC      | Mode | Set / Room | :     |
| ٩ | 1st floor   |      |            | :     |
| ٩ | Living Room | ۲    | 25 / 28 °C | :     |
| ٩ | Bed Room    | *    | 25 / 28 °C | :     |
| O | Kitchen     | \$\$ | 25 / 28 °C | :     |
| ۲ | Child Room  |      |            | :     |
| ۲ | Child Roo1  | 蓉    | -/- °C     | :     |
| ٢ | Child Roo2  | A    | -/- °C     | :     |
| O | Den         | ۰    | 25 / 28 °C | :     |
| O | Bath Room   | 0    | -/- °C     | :     |
|   | (Adapter)   |      |            |       |

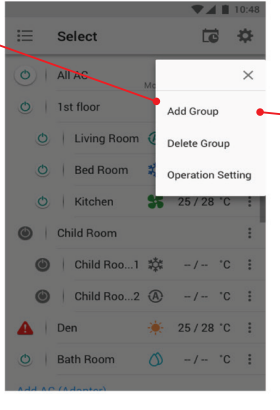

Select Create a new group Enter group name 1st floof CANCEL OK CANCEL OK

<u>Επιλογή Α/C στην ομάδα</u>

|   |               |                | 10.40 |
|---|---------------|----------------|-------|
| ≣ | Select        | Ē              | ₽     |
| 0 | All AC        | ide Set / Room | :     |
| 0 | 1st floor     |                | -     |
| ٢ | Living Room 🤇 | 25 / 28 °C     | :     |
| ٢ | Bed Room      | 25 / 28 °C     | :     |
| ٩ | Kitchen 🖁     | \$ 25 / 28 °C  | :     |
| ٢ | Child Room    |                |       |
| ٢ | Child Roo1    | ¦‡/ ℃          | :     |
| ٢ | Child Roo2    | D -/- °C       | :     |
| O | Den 🦂         | 25 / 28 °C     | :     |
| O | Bath Room     | ŷ -/- ℃        | :     |
|   |               |                |       |

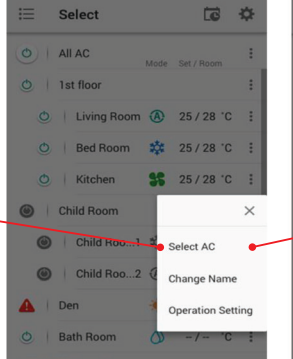

2411

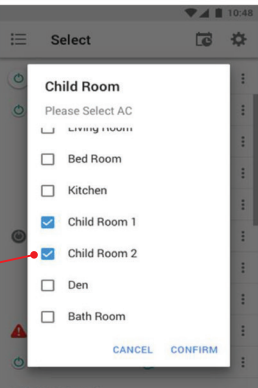

## Διαγραφή κλιματιστικού

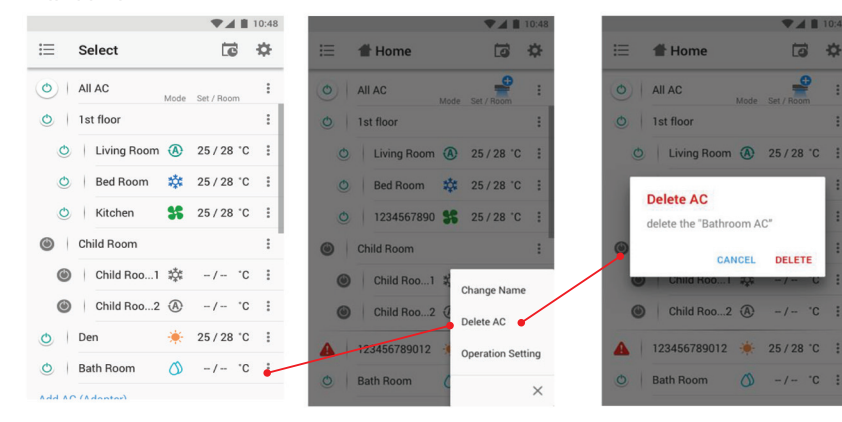

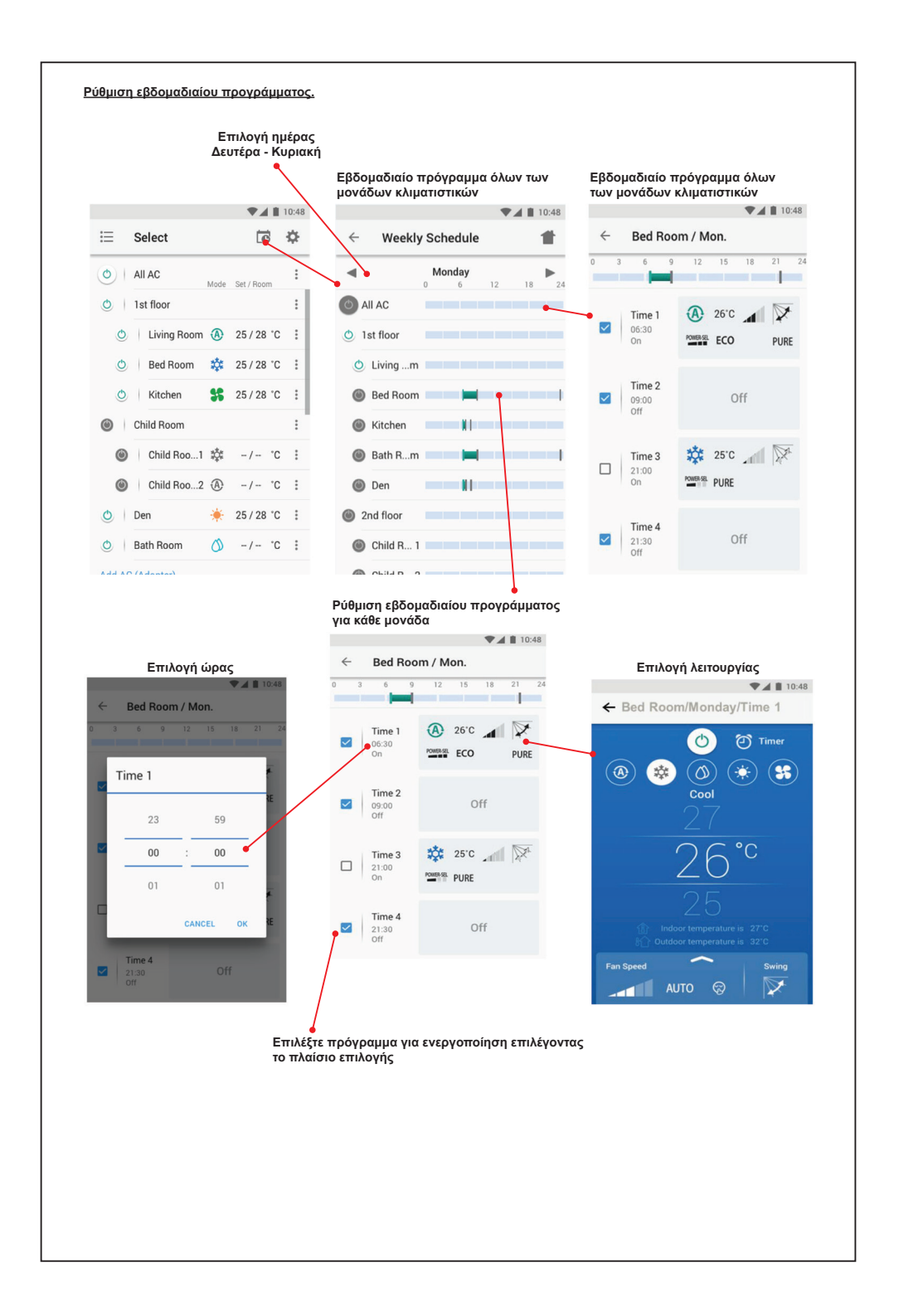

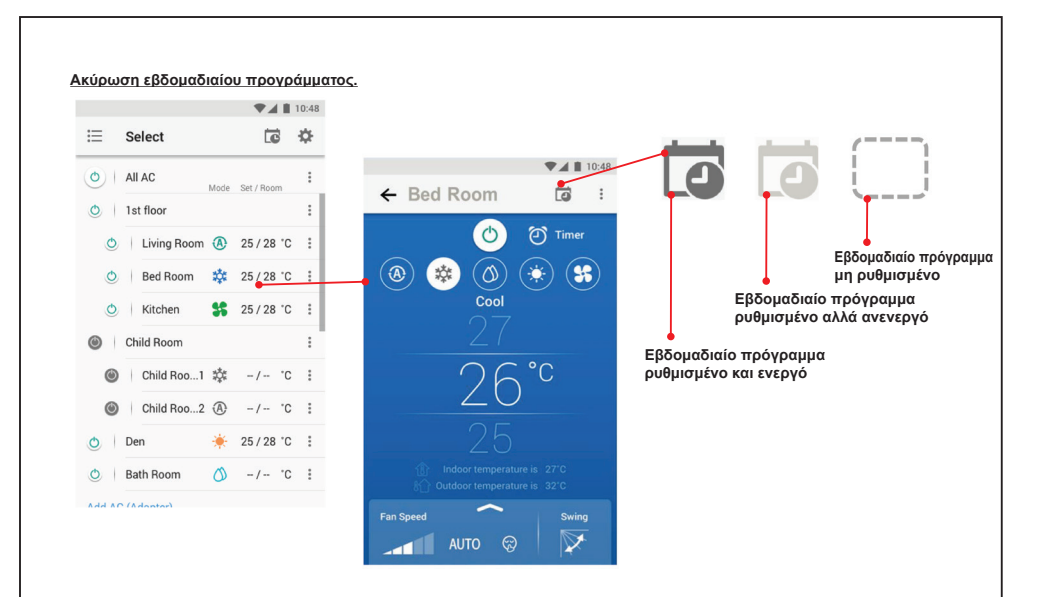

## <u>Σημείωση :</u>

«Επικοινωνήστε με τον αντιπρόσωπο ή/και το κέντρο σέρβις σε περίπτωση δυσλειτουργίας του εξοπλισμού.»